# คู่มือการใช้งาน ระบบฐานข้อมูลบุคลากรประเภทอื่น ๆ สังกัดมหาวิทยาลัยแม่โจ้

## 1. การเข้าใช้งานระบบ

บุคลากรสามารถเข้าสู่ระบบฐานข้อมูลบุคลากรประเภทอื่นๆ ของมหาวิทยาลัยแม่โจ้ได้ โดย ผ่านทาง URL เว็บไซต์ <u>http://personnel.mju.ac.th/hrworker/index.php</u> เมื่อเข้าสู่ระบบจะปรากฏ หน้าจอเว็บไซต์หลัก ดังภาพ

| ហើកខ្ញុំទះរាររ <sup>៖៖</sup><br>Username :<br>@mju.ac.th<br>Password : | 🔍 คันหาบุคลากรประเภทอื่น ๆ                         |  |
|------------------------------------------------------------------------|----------------------------------------------------|--|
| Login                                                                  | ต้มหาจาก: ชื่อ ▼<br>ศาล้นหา:<br><mark>คันหา</mark> |  |
|                                                                        |                                                    |  |

หรือสามารถเข้าสู่ระบบได้จากเว็บไซต์กองการเจ้าหน้าที่ <u>http://personnel.mju.ac.th</u> เลือกเมนู ระบบฐานข้อมูลบุคลากรประเภทอื่น ๆ

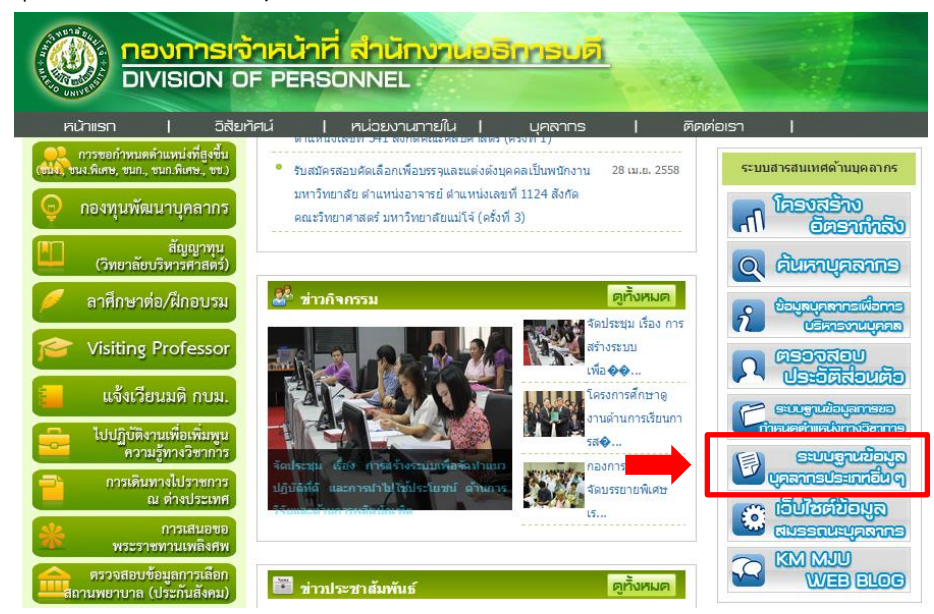

# 2. การค้นหาบุคลากร

บุคลากร หรือผู้ใช้งานทั่วไป สามารถค้นหารายชื่อบุคลากรประเภทอื่น ๆ โดยสามารถเลือก การค้นหาได้จาก ชื่อ นามสกุล หน่วยงาน หรือชื่อตำแหน่ง

| (อาจารย์พิเศษ, ลูกจ้างโครงการ, พนั              | ากรประเภทอื่น ๆ<br>กงานวิสาหกิจ, พนักงานวิทยาลัย ฯลฯ) | COLLEGED C |
|-------------------------------------------------|-------------------------------------------------------|------------|
| Username :<br>@mju.ac.th<br>Password :<br>Login |                                                       |            |

จากนั้นกรอกคำค้นหา และคลิกปุ่มค้นหา กรณีเลือกค้นหาจากหน่วยงาน ให้เลือกชื่อหน่วยงาน ที่ต้องการค้นหาข้อมูล จากนั้นคลิกปุ่มค้นหา

| 🔍 ดันหาบุ | เลากรประเภทอื่น ๆ |
|-----------|-------------------|
| ด้นห      | จาก: ชื่อ ▼       |
| ศาส       | นทา: นพ           |
|           | ค้นหา             |

| ค้นหาจาก : | หน่วยงาน ▼                                          |   |
|------------|-----------------------------------------------------|---|
| หน่วยงาน : | คณะเทคโนโลยีการประมงและทรัพยากรทางน้ำ               | • |
|            | คณะเทคโนโลยีการประมงและทรัพยากรทางน้ำ               |   |
|            | คณะบริหารธุรกิจ                                     |   |
|            | คณะผลิตกรรมการเกษตร                                 |   |
| _          | คณะพัฒนาการท่องเทียว                                |   |
|            | คณะวิทยาศาสตร์                                      |   |
|            | คณะวิศวกรรมและอุตสาหกรรมเกษตร                       |   |
|            | คณะศิลปศาสตร์                                       |   |
|            | คณะเศรษฐศาสตร์                                      |   |
|            | คณะสถาบัตยกรรมศาสตร์และการออกแบบสงแวดล่อม           |   |
|            | คณะสตวศาสตรและเทคานโลย                              |   |
|            | คณะสารสนเทศและการสอสาร                              |   |
|            | บณฑดวทยาลย                                          |   |
|            | มหาวทยาลยแม เจ - ชุมพร                              |   |
|            | มหาวทยาลยแม่เจ-แพร เฉลมพระเทยรด                     |   |
|            | วทยาลยบรทารศาสตร                                    |   |
|            | วทยาลยพลงงานทดแทน<br>สมย์อว้อยไม้และไม้อออไม้ปละอับ |   |
|            | ดันธนตรธ เทศตร เทครน เทกระคก                        |   |

ระบบจะแสดงรายชื่อบุคลากรประเภทอื่น ๆ ที่ค้นพบ โดยจะแสดงรายละเอียดของข้อมูล คือ ชื่อ-นามสกุล ตำแหน่ง สังกัด และประเภทบุคลากร

| เข้าสูระบบ ፡፡፡                         | 🔍 ต้น                                   | หาบุคลากรประเภท              | อื่นๅ         |                                                               |                              |
|----------------------------------------|-----------------------------------------|------------------------------|---------------|---------------------------------------------------------------|------------------------------|
| USERNAME :<br>@MDU.AC.TH<br>PASSWORD : |                                         | ต้นหาจาก: 1<br>คำต้นหา:<br>เ | อ่อ<br>โนหา   |                                                               |                              |
|                                        | ลำดับ                                   | ชื่อ - นามสกุล               | ดำแหน่ง       | สังกัด                                                        | ประเภทบุคลากร                |
|                                        | 1                                       | นายเก่งกาจ เกรียงไกร         | พนักงานธุรการ | งานทะเบียนประวัติ กอง<br>การเจ้าหน้าที่ สำนักงาน<br>อธิการบดี | ลูกจ้างแบบจ้าง<br>เหมาบริการ |
|                                        | 2                                       | น.ส.สมครี ครีจันทร์          | พนักงานบัญชี  | กองการเจ้าหน้าที่<br>สำนักงานอธิการบดี                        | ลูกจ้างโครงการ               |
|                                        | 100000000000000000000000000000000000000 | ž                            | แสด แม้ออะ 10 | concos mio i                                                  | 10001                        |

# 3. การล็อกอินเข้าสู่ระบบ

ผู้ใช้งานสามารถทำการล็อกอินเข้าสู่ระบบโดยกรอกชื่อผู้ใช้งาน (Username) และรหัสผ่าน (Password) เดียวกันกับระบบ E-mail ของมหาวิทยาลัย ซึ่งจะต้องได้รับการกำหนดสิทธิให้ สามารถเข้า ใช้งานระบบจากกองการเจ้าหน้าที่ก่อน จากนั้นกดปุ่ม Login เพื่อเข้าสู่ระบบ

| เข้าสู่ระบบ <sup>ะะ</sup><br>Usemame :<br>La-orsini<br>@mju.ac.th<br>Password :<br>i<br>Login |  |
|-----------------------------------------------------------------------------------------------|--|

กรณีที่ชื่อผู้ใช้งานหรือรหัสผ่านไม่ถูกต้อง ระบบจะแจ้งให้ผู้ใช้งานทราบ เพื่อทำการเข้า สู่ระบบใหม่อีกครั้ง หากผู้ใช้พบปัญหาในการเข้าสู่ระบบ หรือต้องการแจ้งชื่อเพื่อขอกำหนดสิทธิในการ เข้าใช้งานระบบ สามารถแจ้งได้ที่คุณละออศิริ เบอร์ โทรศัพท์ติดต่อภายใน 3234 เพื่อทำการแก้ไข ปัญหา หรือกำหนดสิทธิการเข้าใช้งานในระบบต่อไป

| ไม่สามารถเข้าสู่ระบบได้ กรุณาติดต่อผู้ดูแลระบบ โทร.3234 |  |
|---------------------------------------------------------|--|
| ตกลง                                                    |  |
|                                                         |  |

# 4. การเพิ่มข้อมูลบุคลากร

ผู้ใช้งานที่ได้รับสิทธิ ต้องทำการล็อกอินเข้าสู่ระบบก่อน จากนั้นให้คลิกที่เมนู "เพิ่มข้อมูล บุคลากร"

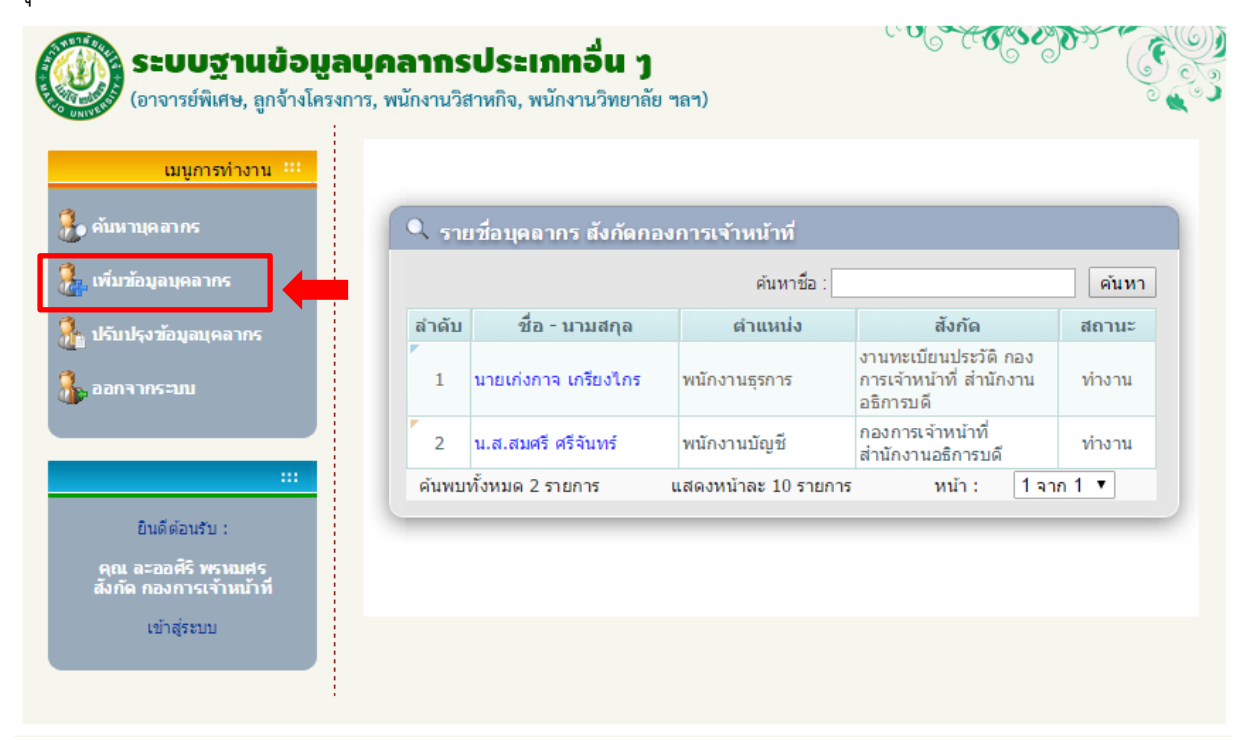

ระบบจะแสดงหน้าจอเพิ่มข้อมูลบุคลากรประเภทอื่น ๆ จากนั้นผู้ใช้งานทำการกรอกข้อมูลของ บุคลากรที่สังกัดในหน่วยงานของตนเอง โดยเฉพาะช่องข้อมูลที่มีเครื่องหมาย \* อยู่ด้านหลัง ต้องกรอก ข้อมูลให้ถูกต้อง ครบถ้วน เนื่องจากเป็นข้อมูลที่มีความสำคัญ ข้อมูลที่จะต้องเพิ่มเข้าสู่ระบบ มี ดังต่อไปนี้

### 4.1 ข้อมูลบุคคล

เป็นข้อมูลประวัติส่วนตัวของบุคลากร สามารถทำการเพิ่มข้อมูลได้โดยการคลิกเลือกแท็บ "ข้อมูลบุคคล" ในหน้าจอเพิ่มข้อมูลบุคลากร จะปรากฏหน้าจอดังรูป

| ระบบฐานข้อมูล<br>(อาจารย์พิเศษ, ลูกจ้างโคร      | ลบุคลากรประเภทอื่น ๆ<br>การ, พนักงานวิสาหกิจ, พนักงานวิทยาลัย ฯลฯ)              |
|-------------------------------------------------|---------------------------------------------------------------------------------|
| เมนูการทำงาน ***                                | ข้อมูลบุคคล ข้อมูลการทำงาน ที่อยู่ การศึกษา<br>เพิ่มข้อมูลบุคคล                 |
| 🂑 ค้มหาบุคลากร<br>🏭 เพิ่มข้อมูลบุคลากร          | เลขที่บัตรประจำด้วประชาชน <mark>1234554321123</mark> * ด้วอย่าง : 1509922332456 |
| 👫 ปรับปรุงข้อมูลบุคลากร                         | ชื่อ (ไทย) <b>นาย ▼</b> (ส่าราญ * นามสกุล เสียงใส *                             |
| 🚴 ออกจากระบบ                                    | ชื่อ (อังกฤษ) Mr. ▼ Samrarn นามสกุล                                             |
|                                                 | วันเกิด 07 ▼ เมษายน ▼ 2520 ▼ *                                                  |
| ะ::                                             | เพศ ชาย ▼ *                                                                     |
| คุณ ละออศิริ พรหมศร<br>สังกัด กองการเจ้าหน้าที่ | หมู่เลือด B ▼                                                                   |
| เข้าสู่ระบบ                                     |                                                                                 |

จากนั้นกรอกข้อมูลบุคลากรที่ต้องการเพิ่ม ซึ่งประกอบไปด้วย

- เลขที่บัตรประจำตัวประชาชน : กรอกหมายเลขบัตรประจำตัวประชาชน 13
   หลัก เช่น 1234554321123 (กรุณาตรวจสอบข้อมูลให้ถูกต้อง)
- คำนำหน้า (ไทย) : เลือกคำนำหน้าชื่อ (ภาษาไทย) เช่น นาย นาง นางสาว
- ชื่อ (ไทย) : กรอกชื่อ (ภาษาไทย) ของบุคลากร
- นามสกุล (ไทย) : กรอกนามสกุล (ภาษาไทย) ของบุคลากร
- คำนำหน้า (อังกฤษ) : เลือกคำนำหน้าชื่อ (ภาษาอังกฤษ) เช่น Mr., Miss, Mrs.
- ชื่อ (อังกฤษ) : กรอกชื่อ (ภาษาอังกฤษ) ของบุคลากร
- นามสกุล (อังกฤษ) : กรอกนามสกุล (ภาษาอังกฤษ) ของบุคลากร
- วันเกิด : เลือกวันที่ เดือน และปีที่เกิด
- เพศ : เลือกเพศของบุคลากร
- หมู่เลือด : เลือกหมู่เลือดของบุคลากร

#### 4.2 ข้อมูลการทำงาน

เป็นรายละเอียดข้อมูลการทำงานของบุคลากร สามารถทำการเพิ่มข้อมูลได้โดยการคลิก เลือกแท็บ "ข้อมูลการทำงาน" ในหน้าจอเพิ่มข้อมูลบุคลากร จะปรากฏหน้าจอดังรูป

| ระบบฐานข้อมูล<br>(อาจารย์พิเศษ, ลูกจ้างโครงกา                                           | <b>บุคลากรประเภทอ่</b><br>าร, พนักงานวิสาหกิจ, พนักงานวิ                                   | น ๆ<br>ทยาลัย ฯลฯ)                                                                                                    |                                              |
|-----------------------------------------------------------------------------------------|--------------------------------------------------------------------------------------------|----------------------------------------------------------------------------------------------------|----------------------------------------------|
| เมนูการทำงาน ***                                                                        | ช้อมูลบุคคล<br><b>เพิ่มข้อมูลการทำงาน</b><br>คณะ/สำนัก<br>กอง/ฝ่าย<br>งาน<br>ประเภทบุคลากร | าน ที่อยู่ (ปัจจุบัน) การศึกษา<br>สำนักงานอธิการบดี<br>กองการเจ้าหน้าที่<br>เลือก ▼<br>ลูกจ้างแบบจ้างเหมาบริการ<br>ตัวอย่าง : ลูกจ้างแบบจ้างเห                                    | ] *<br>] *<br>] * ตามสัญญจำง<br>หมา, พนักงาน |
| ะ::<br>ยินดีต่อนรับ :<br>คุณ ละออศิริ พรุหมศร<br>สังกัด กองการเจ้าหน้าที<br>เข้าสู่ระบบ | เลขทีตำแหน่ง<br>ตำแหน่ง<br>เงินเดือน<br>วันที่สั้นสุดการจ้าง<br>สถานะการทำงาน              | <ul> <li>โล้าหน้าที่ธุรการ</li> <li>โปบบบบ มาท *</li> <li>โปบบบบ มาท *</li> <li>โปบบบบ มาราคม ▼ 2557 ▼ *</li> <li>โปบบบบ โล้านยายน ▼ 2558 ▼ *</li> <li>โท้างานอยู่ ▼ *</li> </ul> | ]*                                           |

จากนั้นกรอกข้อมูลการทำงานของบุคลากร ซึ่งประกอบไปด้วย

- คณะ/สำนัก : ชื่อคณะ/สำนักจะปรากฏขึ้นมาอัตโนมัติ (ไม่สามารถแก้ไขได้)
   ตามสังกัดของผู้ใช้งานที่มีสิทธิในการเพิ่ม/แก้ไขข้อมูลของหน่วยงานนั้น ๆ
- กอง/ฝ่าย : กรณีเป็นการเพิ่มข้อมูลบุคลากร ในสังกัดสำนักงานอธิการบดี จะ ปรากฏชื่อกอง/สำนักขึ้นมาอัตโนมัติ แต่ในกรณีที่เป็นหน่วยงานอื่น จะสามารถ เลือกหน่วยงานระดับฝ่าย/สำนักงานคณบดี/สำนักงานเลขานุการ/กลุ่มภารกิจ หาก บุคลากรที่จะทำการเพิ่มข้อมูล ไม่ได้สังกัดหน่วยงานระดับระดับฝ่าย/สำนักงาน คณบดี/สำนักงานเลขานุการ/กลุ่มภารกิจ ให้เลือกเป็น "-----เลือก-----"
- งาน : เลือกข้อมูลหน่วยงานระดับงาน หากบุคลากรที่จะทำการเพิ่มข้อมูล ไม่ได้ สังกัดหน่วยงานระดับงาน ให้เลือกเป็น "-----เลือก-----"
- ประเภทบุคลากร : กรอกประเภทบุคลากร ตามที่ระบุในสัญญาจ้าง เช่น ลูกจ้าง โครงการ, อาจารย์พิเศษ, พนักงานวิทยาลัย เป็นต้น
- เลขที่ตำแหน่ง : กรอกเลขที่ตำแหน่งของบุคลากร หากหน่วยงานไม่ได้มีการ กำหนด สามารถเว้นว่างได้
- ตำแหน่ง : กรอกชื่อตำแหน่งของบุคลากร ตามที่ระบุในสัญญาจ้าง

- เงินเดือน : กรอกเงินเดือน ตามที่ระบุในสัญญาจ้าง
- วันที่เริ่มจ้าง : เลือกวันที่ เดือน และปีที่เริ่มจ้าง
- วันที่สิ้นสุดการจ้าง : เลือกวันที่ เดือน และปีที่สิ้นสุดการจ้าง
- สถานะการทำงาน : เลือกสถานะการทำงานของบุคลากร เช่น ทำงานอยู่, ลาออก, เสียชีวิต, สิ้นสุดสัญญาจ้าง เป็นต้น

### 4.3 ที่อยู่ (ปัจจุบัน)

สามารถทำการเพิ่มข้อมูลได้โดยการคลิกเลือกแท็บ "ที่อยู่" ในหน้าจอเพิ่มข้อมูลบุคลากร จะปรากฎหน้าจอดังรูป

| <b>ระบบฐานข้อมูลเ</b><br>(อาจารย์พิเศษ, ลูกจ้างโครงกา            | <b>บุคลากรประเภทอื่น                                    </b>                     | C. C. C. C. C. C. C. C. C. C. C. C. C. C |
|------------------------------------------------------------------|----------------------------------------------------------------------------------|------------------------------------------|
| เมนูการทำงาน 🗰                                                   | ช้อมูลบุคคล ข้อมูลการทำงาน ที่อยู่ (ปัจจุบัน) การศึกษา<br>เพิ่มข้อมูลที่อยู่     |                                          |
| -<br>🧞 เพิ่มข้อมูลบุคลากร                                        | บ้านเลขที่ 56<br>หมู่ 9                                                          | *                                        |
| 🚠 ปรับปรุงข่อมูลบุคลากร<br>🐍 ออกจากระบบ                          | ชอย 2                                                                            |                                          |
|                                                                  | ต่าบล หนองหาร<br>อำเภอ สันทราย                                                   | *                                        |
| ยินดีต่อนรับ :<br>คุณ ละออศิริพรหมศร<br>สังวัด กลาดวรารับบรับนี้ | จังหวัด เชียงใหม่ ▼<br>รหัสไปรษณีย์ 50290                                        | *                                        |
| สงกต กองก ห.เ. กน กท<br>เข้าสู่ระบบ                              | เบอร์โทรศัพท์ (ภายใน) <u>3234</u><br>เบอร์โทรศัพท์มือถือ <mark>0883524444</mark> |                                          |
|                                                                  | E-Mail                                                                           |                                          |

จากนั้นกรอกข้อมูลที่อยู่ (ปัจจุบัน) ของบุคลากร ซึ่งประกอบไปด้วย

- บ้านเลขที่ : กรอกบ้านเลขที่
- หมู่ : กรอกหมู่ที่ หรือชื่อหมู่บ้าน หากไม่มีข้อมูลให้ใส่เครื่องหมาย "–"
- ซอย : กรอกซอย หากไม่มีข้อมูลสามารถเว้นว่างได้
- **ถนน** : กรอกชื่อถนน หากไม่มีข้อมูลสามารถเว้นว่างได้
- ต่ำบล : กรอกชื่อต่ำบล
- อำเภอ : กรอกชื่ออำเภอ
- จังหวัด : เลือกจังหวัด
- รหัสไปรษณีย์ : กรอกรหัสไปรษณีย์ให้ครบทั้ง 5 หลัก

- เบอร์โทรศัพท์ (ภายใน) : กรอกเบอร์โทรศัพท์ภายใน หากไม่มีข้อมูลสามารถเว้น ว่างได้
- เบอร์โทรศัพท์มือถือ: กรอกเบอร์โทรศัพท์มือถือที่สามารถติดต่อได้ หากไม่มี ข้อมูลสามารถเว้นว่างได้
- E-Mail : กรอก E-Mail ของบุคลากร หากไม่มีข้อมูลสามารถเว้นว่างได้

#### 4.4 การศึกษา

สามารถทำการเพิ่มข้อมูลได้โดยการคลิกเลือกแท็บ "การศึกษา" ในหน้าจอเพิ่มข้อมูล บุคลากร จะปรากฏหน้าจอดังรูป

| ระบบฐานข้อมูล<br>(อาจารย์พิเศษ, ลูกจ้างโครง                                      | <b>บุคลากรประเภทอื่น ๆ</b><br>การ, พนักงานวิสาหกิจ, พนักงานวิทยาลัย ฯลฯ)                                                                                 |  |
|----------------------------------------------------------------------------------|----------------------------------------------------------------------------------------------------|--|
| เมนูการทำงาน ***<br>                                                             | ข้อมูลบุคคล ข้อมูลการทำงาน ทีอย การศึกษา<br>เพิ่มข้อมูลการศึกษา<br>ระตับการศึกษาปัจจุบัน<br>ระดับการศึกษา เลือก ▼ *                                      |  |
| 🥁 บรบบรุงขอมูลบุคลากร<br>🍒 ออกจากระบบ<br>:::                                     | วุฒิการศึกษา<br>ตัวอย่าง : วิทยาศาสตรบัณฑิต, มัธยมศึกษา, ประกาศนียบัตรวิชาชีพชั้นสูง<br>สาขาวิชา<br>ตัวอย่าง : บริหารธุรกิจ, มัธยมศึกษาตอนต้น, ช่างไฟฟ้า |  |
| ยินดีต่อนรับ :<br>คุณ ละออศิริ พรหมศร<br>สังกัด กองการเจ้าหน้าที่<br>เข้าสู่ระบบ | สถาบันการศึกษา 👘                                                                                                    |  |

จากนั้นกรอกข้อมูลการศึกษาที่ได้รับสูงสุดของบุคลากร ซึ่งประกอบไปด้วย

- ระดับการศึกษา : เลือกระดับการศึกษา เช่น มัธยมศึกษา, ปวส., ปริญญาตรี
   เป็นต้น
- วุฒิการศึกษา : กรอกวุฒิการศึกษาที่ได้รับ เช่น ประถมศึกษา, มัธยมศึกษา, ประกาศนียบัตรวิชาชีพ, วิทยาศาสตรบัณฑิต, บริหารธุรกิจมหาบัณฑิต เป็นต้น
- สาขาวิชา : กรณีจบระดับประถมศึกษา หรือมัธยมศึกษา ให้กรอกว่าจบ การศึกษาในระดับใด เช่น มัธยมศึกษาตอนต้น, ประถมศึกษาปีที่ 4, ประถมศึกษา ตอนปลาย เป็นต้น กรณีจบตั้งแต่ระดับ ปวช. ขึ้นไป ให้ระบุสาขาวิชาที่จบ การศึกษา หากไม่มีการระบุสาขาวิชา สามารถเว้นว่างได้
- สถาบันการศึกษา : กรอกสถาบันการศึกษาที่จบการศึกษา

เมื่อทำการกรอกข้อมูลบุคลากรที่ต้องการเพิ่มข้อมูลครบทั้งหมดแล้ว ให้คลิกที่ปุ่มบันทึกข้อมูล เพื่อทำการบันทึกข้อมูลเข้าสู่ระบบ ระบบจะแจ้งให้ผู้ใช้ทราบว่าได้ทำการบันทึกข้อมูลเข้าสู่ระบบ เรียบร้อยแล้ว

| <b>ระบบฐานข้อมู</b><br>(อาจารย์พิเศษ, ลกจ้างโคร                                                                                                    | ลบุคลากรประเภทอื่น ๆ<br>งการ, พนักงานวิสาหกิจ, พนักงานวิทยาลัย ฯลฯ)                                                                                                    |
|----------------------------------------------------------------------------------------------------|----------------------------------------------------------------------------------------------------|
| <ul> <li>(อาจารสารคร, ถูกจางคร, ถูกจางคร, ถูกจางคร, ถูกจางคร, ถูกจางคร</li> <li>ค้ามหาบุคลากร</li> <li>เห็มข้อมูลบุคลากร</li> <li>บรับปรุงข้อมูลบุคลากร</li> <li>บรับปรุงข้อมูลบุคลากร</li> <li>ออกจากระบบ</li> </ul> | <ul> <li>รัสบุณเคคอ ข้อมูลการข่างาบ ที่อยู่ การศึกษา</li> <li>เพิ่มข้อมูลการศึกษา</li> <li>ระสบการศึกษาปัจจุบัน</li> <li>ระสบการศึกษา ปริญญาตรั ♥ *</li> <li>จฺฒิการศึกษา บริหารธุรกิจบัณฑิด</li> <li>ตัวอย่าง : วิทยาศาสตรบัณฑิด, มัธยมศึกษา, ประกาศนียบัตรวิชาชีพชั้นสูง</li> <li>สาขาวิชา การจัดการ</li> <li>ตัวอย่าง : บริหารธุรกิจ, มัธยมศึกษาตอนดัน, ช่างไฟฟ้า</li> <li>สถาบันการศึกษา มหาวิทยาลัยแม่โจ่</li> </ul> |
|                                                                                                    | 1 คลิกปุ่มบันทึกข้อมูล ➡                                                                                                    |
| (อาจารย์พิเศษ, ลูกจ้างโครง                                                                                                    | ลบุคลากรประเภทอื่น ๆ<br>เการ, พนักงานวิสาหกิจ, พนักงานวิทยาลัย ฯลฯ)                                                                                                    |
| เมนูการทำงาน **<br>ค้มหานุตลากร   หัมข้อมูลมุตลากร   มรับปรุงข้อมูลมุตลากร   มรับปรุงข้อมูลมุตลากร   มรับปรุงข้อมูลมุตลากร                                                                                            | <ul> <li>ระบบแสดงผลการบันทึกข้อมูลบุคลากร</li> <li>ผลการบันทึกข้อมูลบุคลากร สังกัดกองการเจ้าหน้าที่</li> <li>บำเท็กข้อมูลบุคลากรเรียบร่อยแล้ว<br/>คลิกที่นี่ เพื่อกลับไปยังหน้าเพิ่มข้อมูล</li> </ul>                                                                                                    |
| ยินดีต่อนรับ :<br>คุณ ละออศิริ พรหมศร<br>สังกัด กองการเจ้าหน้าที่                                                                                                    |                                                                                                    |

เข้าสู่ระบบ

### 5. การแก้ไขข้อมูลบุคลากร

ผู้ใช้งานที่ได้รับสิทธิ ต้องทำการล็อกอินเข้าสู่ระบบก่อน จากนั้นให้คลิกที่เมนู "ปรับปรุงข้อมูล บุคลากร" จะปรากฏรายชื่อบุคลากรประเภทอื่น ๆ ในสังกัด จากนั้นคลิกที่ชื่อบุคลากรที่ต้องการแก้ไข ข้อมูล

| เมนูการทำงาน ***                               |          |                                      |                     |                                                               |        |
|------------------------------------------------|----------|--------------------------------------|---------------------|---------------------------------------------------------------|--------|
| 🔏 ค้นหาบุคลากร                                 | Q 518    | เ <mark>ชื่</mark> อบุคลากร สังกัดกอ | งการเจ้าหน้าที่     |                                                               |        |
| ) เลือกเมนูปรับปรุงข้อมู                       | ลบุคลากร |                                      | ดันหาชื่อ :         |                                                               | ด้นหา  |
| 🚴 ปรับปรงข้อมอบคอากร                           | ลำดับ    | ชื่อ - นามสกุล                       | ตำแหน่ง             | สังกัด                                                        | สถานะ  |
| 💑 ออกจากระบบ                                   | 1        | นายเก่งกาจ เกรียงไกร                 | พนักงานธุรการ       | งานทะเบียนประวัติ กอง<br>การเจ้าหน้าที่ สำนักงาน<br>อธิการบดี | ท่างาน |
|                                                | 2        | น.ส.สมศรี ศรีจันทร์                  | พนักงานบัญชี        | กองการเจ้าหน้าที่<br>สำนักงานอธิการบดี                        | ท่างาน |
|                                                | ด้นพบ    | ทั้งหมด 2 รายการ                     | แสดงหน้าละ 10 รายกา | ร์ หน้า: 1จ                                                   | าก1.▼  |
| ยินดีต่อนรับ :                                 |          |                                      |                     |                                                               |        |
| คุณ ละออศิริ พรหมศร<br>สังกัด กองการเจ้าหน้าที |          | (2) เลือกชื่อข                       | บุคลากรที่ต้องกา    | ารแก้ไขข้อมูล                                                 |        |
| เข้าส่ระบบ                                     |          | •                                    |                     |                                                               |        |

ระบบจะแสดงหน้าจอแก้ไขข้อมูลบุคลากร ซึ่งการกรอกข้อมูลจะเหมือนกับการเพิ่มข้อมูล บุคลากร เมื่อทำการแก้ไขข้อมูลที่ต้องการเรียบร้อยแล้ว ให้คลิกที่ปุ่มบันให้คลิกที่ปุ่มบันทึกข้อมูล เพื่อ ทำการบันทึกข้อมูลเข้าสู่ระบบ ระบบจะแจ้งให้ผู้ใช้ทราบว่าได้ทำการบันทึกข้อมูลเข้าสู่ระบบเรียบร้อย แล้ว

| เมนูการทำงาน 🚟                               | ี่ข้อมูลนุคคล ข้อมูลการทำงาน ที่อยู่ การศึกษา                             |
|----------------------------------------------|---------------------------------------------------------------------------|
| ล้นหาบุคลากร                                 | แก้ไขข้อมูลบุคคล                                                          |
| พื่มข้อมูลบุคลากร                            | เลขที่บัตรประจำด้วประชาชน 3332555222224 * ดัวอย่าง : 1509922332456        |
| ปรับปรุงฆ้อมูลบุคลากร                        | ชื่อ (ภาษาไทย) <mark>น.ส. ▼</mark> สมศรี * นามสกุล <mark>ศรีจันทร์</mark> |
| ออกจากระบบ                                   | ชื่อ (ภาษาอังกฤษ) Miss ▼ Somsri นามสกุล Srichan                           |
|                                              | วันเกิด 07 ▼ (ดุลาคม ▼ 2512 ▼ *                                           |
|                                              | เพศ หญิง ▼ *                                                              |
| ยินดีต้อนรับ:                                | หมู่เลือด В ▼                                                             |
| ษณ ละออคร พรหมคร<br>สังกัด กองการเจ้าหน้าที่ |                                                                           |
| เข้าสูระบบ                                   |                                                                           |

| <b>ระบบฐานข้อมูล</b><br>(อาจารย์พิเศษ, ลูกจ้างโครง | <b>ลบุคลากรเ</b><br>งการ, พนักงานวิส <sup>.</sup> | <b>ประเภทอื่น ๆ</b><br>เหกิจ, พนักงานวิทยาลัย ฯลฯ) |   | 00 <b>0</b> 0 | C.S.C.D. |  |
|----------------------------------------------------|---------------------------------------------------|----------------------------------------------------|---|---------------|----------|--|
| เมนูการท่างาน 🎫                                    |                                                   |                                                    |   |               |          |  |
| 🚴 ค้มหาบุคอากร                                     |                                                   |                                                    |   |               |          |  |
| 🔒 เพิ่มข้อมูลบุคลากร                               |                                                   | บนทกขอมูลเรยบรอยแลว                                |   |               |          |  |
| 👫 ปรับปรุงข้อมูลบุคลากร                            | Q M                                               | ตกลง                                               | 1 |               |          |  |
| 🐁 ออกจากระบบ                                       |                                                   |                                                    |   |               |          |  |
|                                                    |                                                   |                                                    |   |               |          |  |
| กับอีด้อนรับ :                                     |                                                   |                                                    |   |               |          |  |
| คุณ ละออศิริ พรหมศร<br>สังกัด กองการเจ้าหน้าที่    |                                                   |                                                    |   |               |          |  |

### 6. การลบข้อมูลบุคลากร

เนื่องจากฐานข้อมูลบุคลากรประเภทอื่น ๆ เป็นฐานข้อมูลที่มีความสำคัญ เพื่อไม่ให้ข้อมูลสูญ หาย ผู้ใช้งานที่ได้รับสิทธิในการเข้าใช้งานระบบของแต่ละหน่วยงานจะไม่สามารถลบข้อมูลบุคลากรได้ ดังนั้น หากผู้ใช้งานมีความจำเป็นที่จะต้องลบข้อมูลบุคลากรที่อยู่ในระบบ อาจเนื่องมากจากการกรอก ข้อมูลผิดพลาด สามารถแจ้งให้ผู้ดูแลระบบที่หมายเลขโทรศัพท์ภายใน 3234 เป็นผู้ทำการลบข้อมูล บุคลากรได้